## <u>11/23/10</u>

## **Accessing Grades in Home Logic**

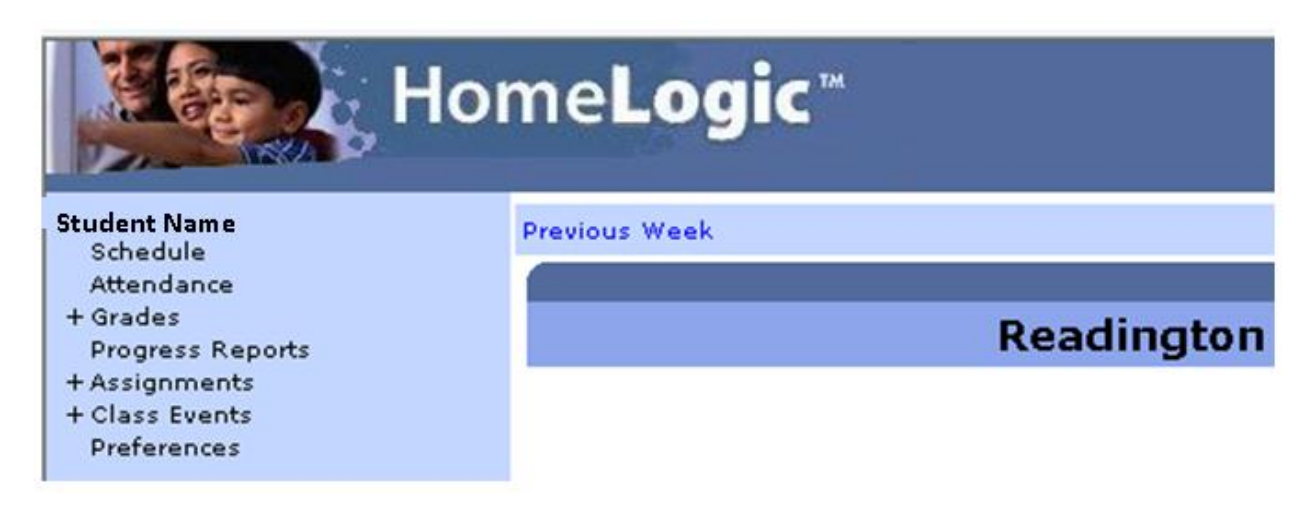

The **"Grades"** button on the left sidebar will load the report card screen in the middle. This will have all classes, and grades that have been written to the report card.

|       |            | Report Card Grades For |  |
|-------|------------|------------------------|--|
| Class | Instructor | Report Period +        |  |

Underneath Grades will be a list of all of the classes on the student's timetable

Clicking on an individual class will load the "Gradebook" for that class. *Please note: it can take up to 20* seconds for the gradebook to load in the center section.

```
- Grades

ACADEMIC LAB-72 - 01-1A

BAND-71 - 02

HEALTH-72 - 14

INN & DESIGN - 71-2A

Lunch 7 - 01

PHYS ED-72 - 04-A

PRE-ALGEBRA-71 - 02

READING LITERACY-72 - 22

SCIENCE-72 - 15

SOCIAL STUDIES-72 - 14

SPANISH I-72 - 23A

STUDIO ART-71 - Q3-1P

STUDY SKILLS-72 - 23B

WRITING LITERACY-72 - 21
```

| Grade Details For SOCIAL STUDIES-72 (14) |           |        |               |        |         |  |
|------------------------------------------|-----------|--------|---------------|--------|---------|--|
| Caption                                  | Task Date | Weight | Points Earned | Out Of | Percent |  |

Click on the left side for "**Progress Reports**". The progress report will appear in the middle of the screen for the last progress report date.

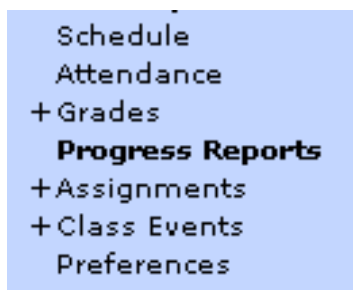